#### How to open a "Chronogolf" account and make an online reservation? Type "Chronogolf" in GOOGLE Google J Q chronogolf chronogolf - Recherche Google Q chronogolf lightspeed Single in Chronogolf par Lightspeed · 700 Rue Saint-Antoine E Suite #300, Montreal, QC chronogolf lorraine Q chronogolf manoir des sables Manoir des Sables · Orford, QC Q chronogolf feuille de départ chronogolf matane Q Q chronogolf donnacona chronogolf login admin Q chronogolf buckingham Q

#### Next click on "Chronogolf"

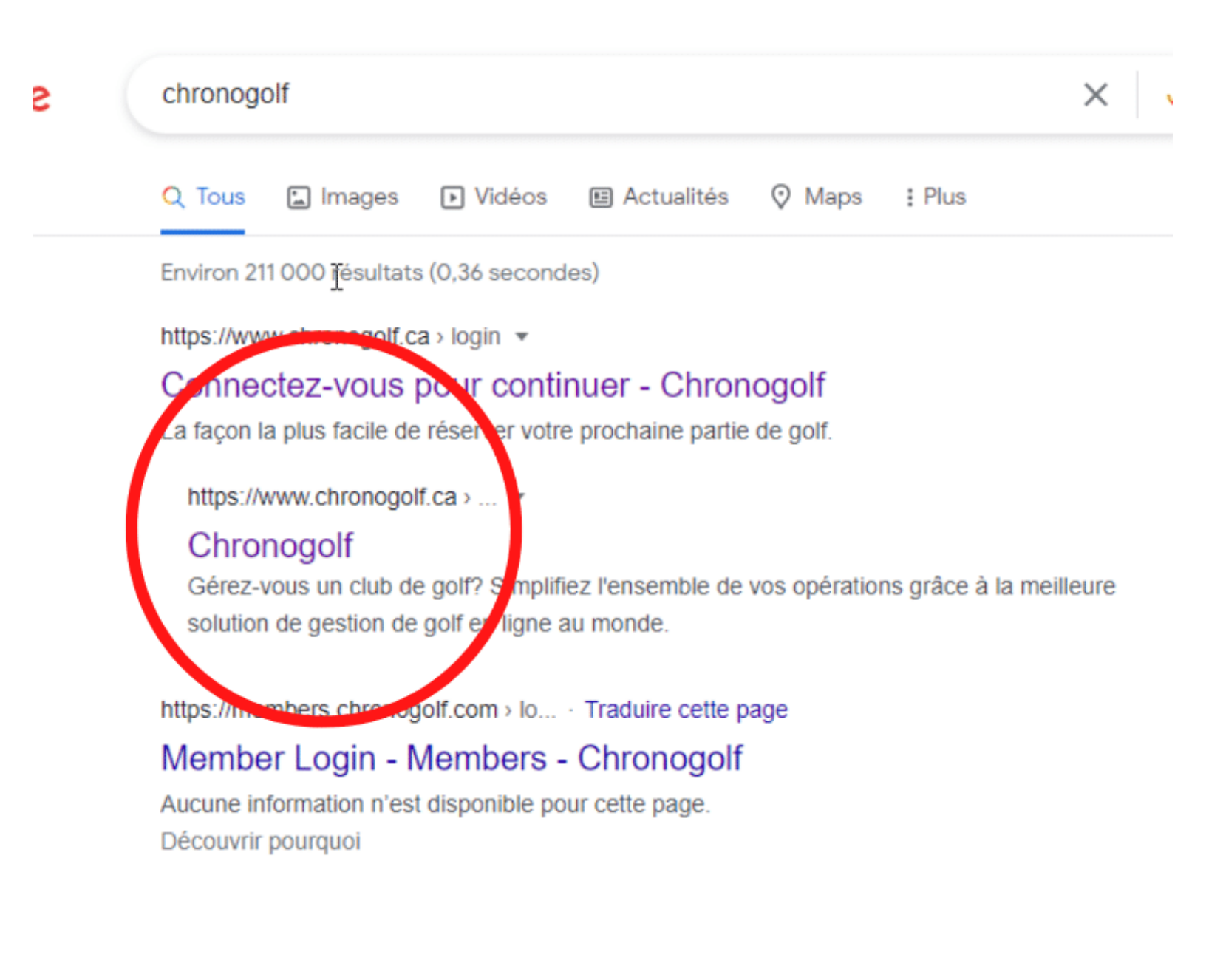

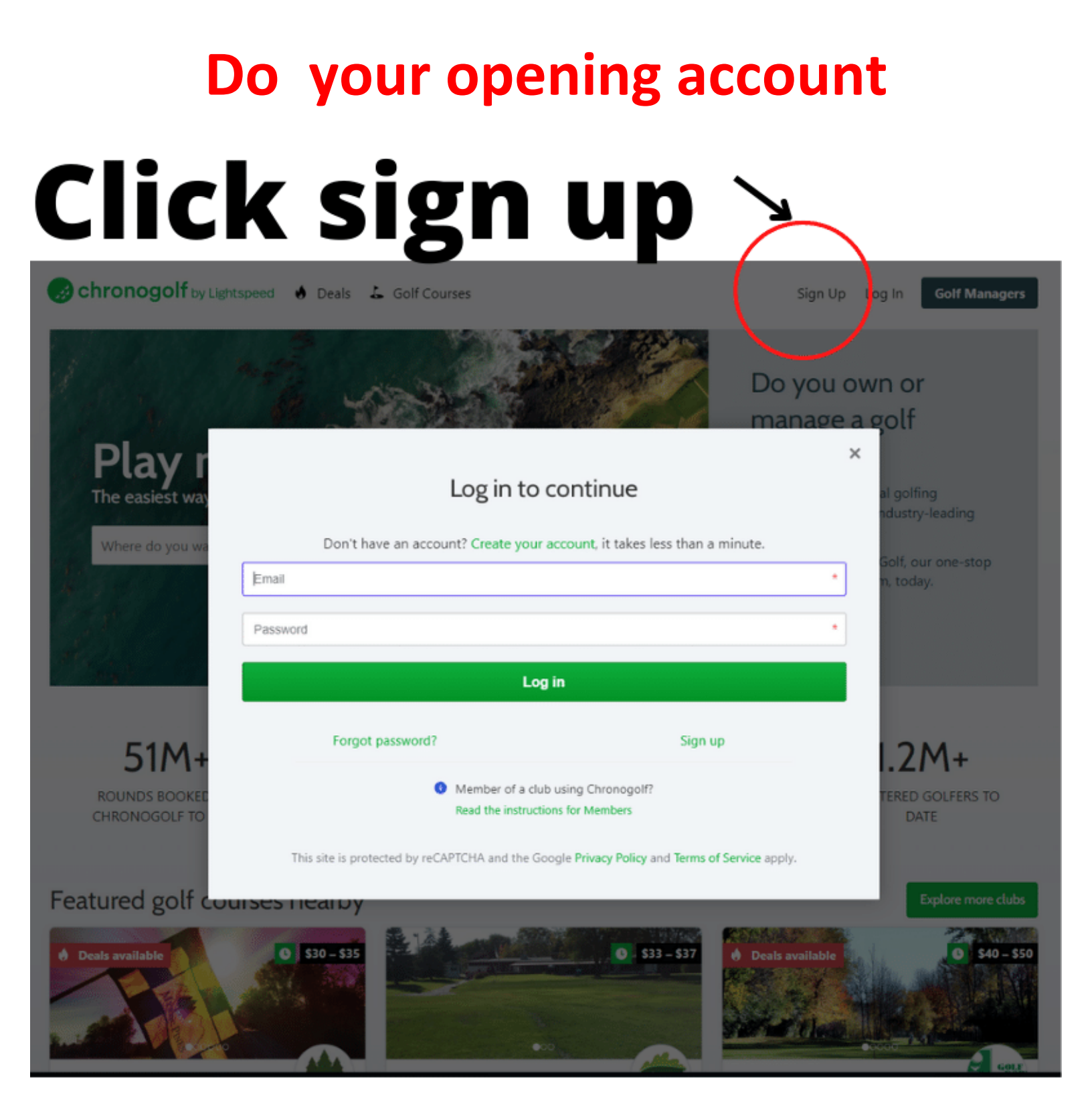

## **Enter your information**

#### Create an account

Create your account, it takes less than a minute. If you already have an account, please login.

| First Name                                                                                           | * Last Name *                                                                                                    |
|----------------------------------------------------------------------------------------------------|----------------------------------------------------------------------------------------------------|
| Email                                                                                                | *                                                                                                    |
| Password                                                                                             | *                                                                                                    |
| Use at least 8 characters                                                                            |                                                                                                    |
| Repeat password                                                                                      | *                                                                                                    |
| Phone                                                                                                | *                                                                                                    |
| Please send me periodic information about s<br>updates from Chronogolf, partners and affili<br>time. | pecial offers, surveys, competitions and other exciting<br>ated golf clubs. Knowing that I can unsubscribe at any |

Sign up

By creating an account, you agree to the Terms and Conditions and Privacy Policy of Chronogolf.

| Forgot password? |                                                                         | Log in |
|------------------|-------------------------------------------------------------------------|--------|
| 0                | Member of a club using Chronogolf?<br>Read the instructions for Members |        |

This site is protected by reCAPTCHA and the Google Privacy Policy and Terms of Service apply.

# After take your reservation, go at <u>www.golfdorval.com</u> click on the red widget "Book a tee-time"

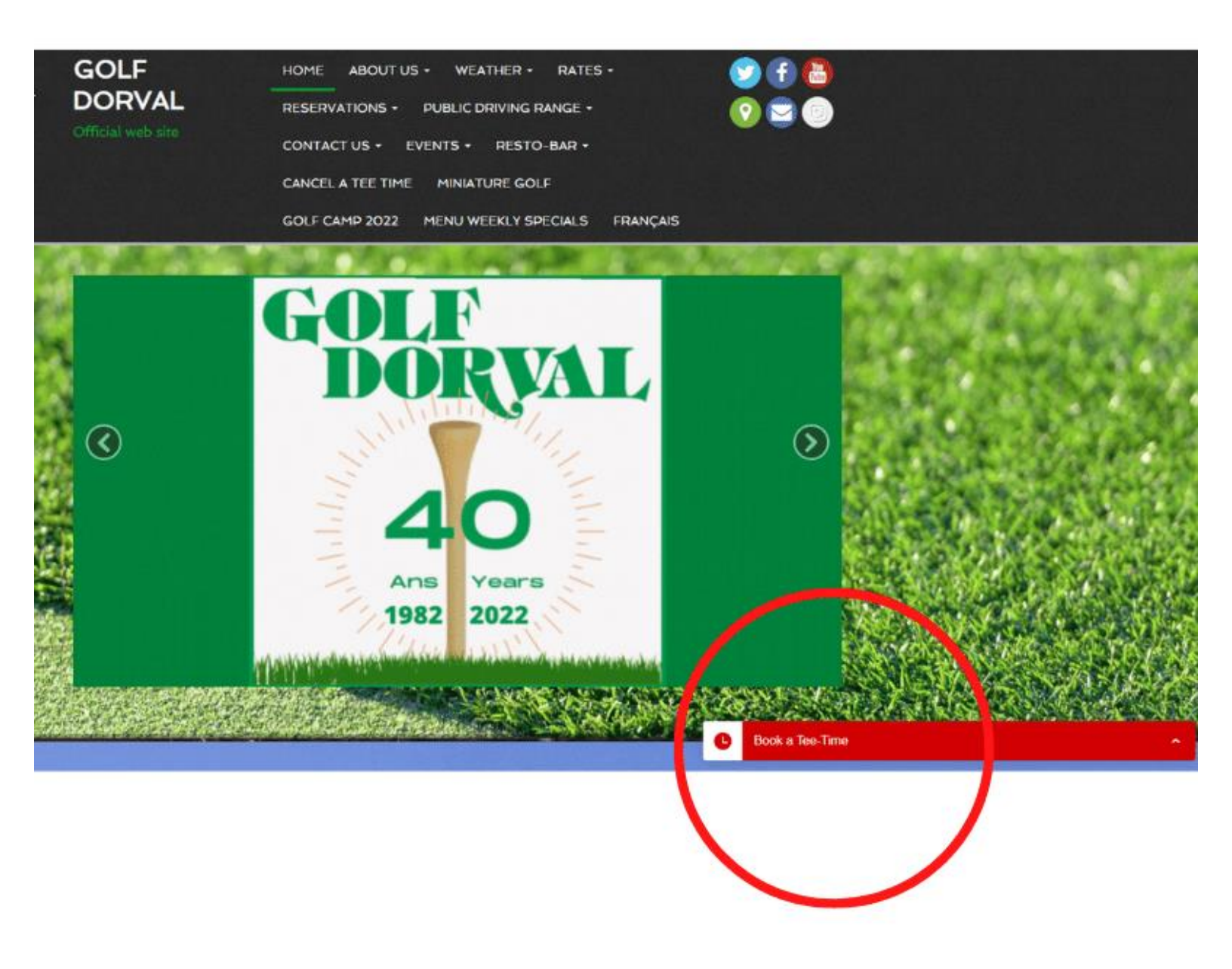

# Choose a day (maximum 3 days before)

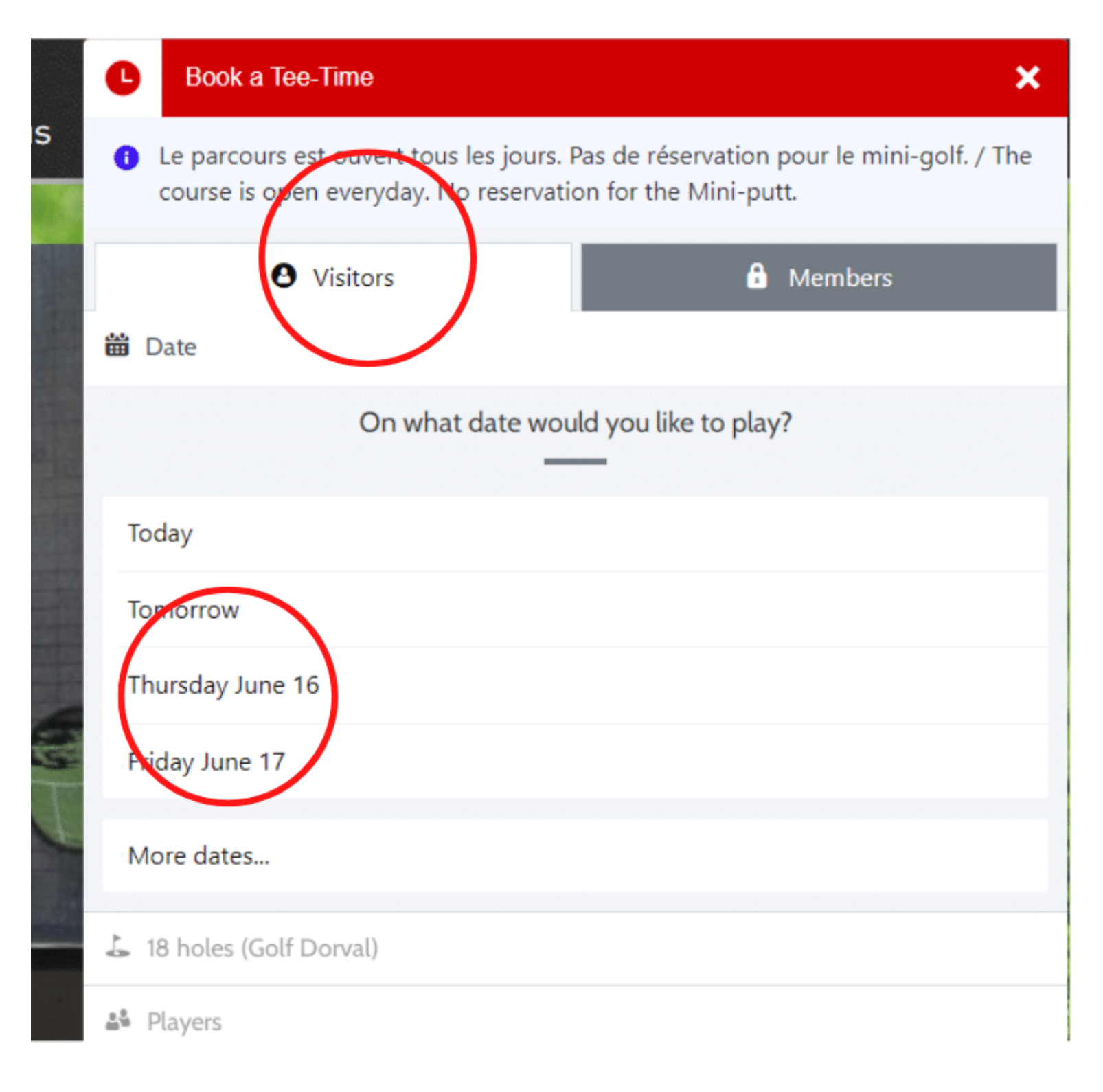

# Choose on # 1 tee off or #10 tee off (back nine) (from 6am to 7:12am only) (9 holes only)

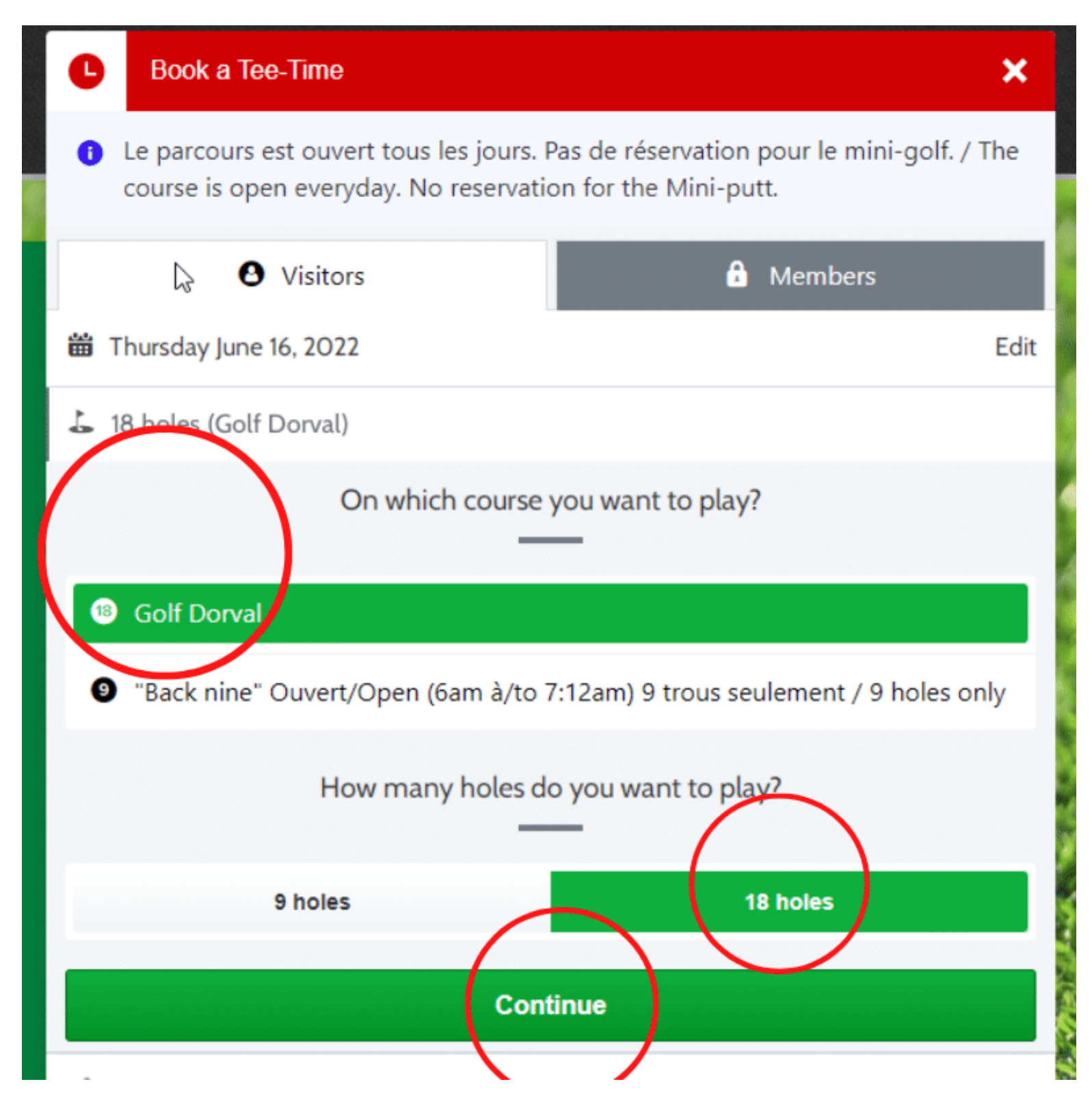

## **Choose the number of golfers**

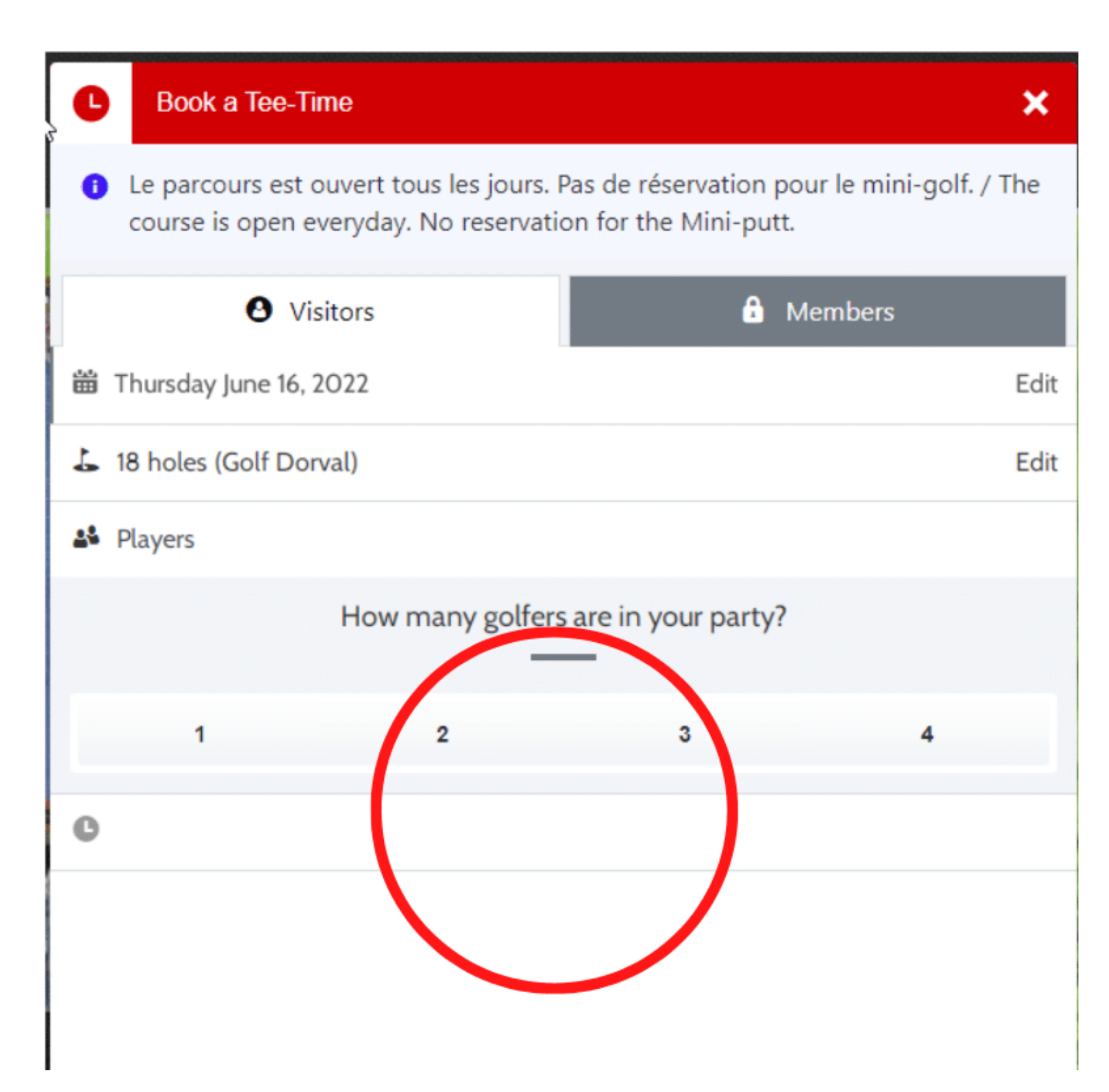

## **Choose the type of golfers**

| C                                                                                                    | Book a Tee-Time       | ×                     | : |
|----------------------------------------------------------------------------------------------------|-----------------------|-----------------------|---|
| Le parcours est ouvert tous les jours. Pas de réservation pour le mini-golf. /<br>The course is open everyday. No reservation for the Mini-putt. |                       |                       | ^ |
|                                                                                                    | <b>O</b> Visitors     | Members               |   |
| <b>₩</b> 1                                                                                                    | hursday June 16, 2022 | Edit                  |   |
| <b>L</b> 1                                                                                                    | 8 holes (Golf Dorval) | Edit                  |   |
| <b>8</b> 4                                                                                                    | players               |                       |   |
|                                                                                                    | How many golfe        | rs are in your party? |   |
|                                                                                                    | 1 2                   | 3 4                   |   |
|                                                                                                    | Please choose y       | our player type(s)    |   |
| •                                                                                                    | Public                | ~                     | ١ |
| •                                                                                                    | Public                | ~                     |   |
| •                                                                                                    | Public                | ~                     |   |
| •                                                                                                    | Public                | ~                     |   |
| •                                                                                                    |                       |                       |   |

## **Choose the time**

|           | L Book                                   | a Tee-Time                                          |                             | ۶ ک       | ×     |
|-----------|------------------------------------------|-----------------------------------------------------|-----------------------------|-----------|-------|
|           | The cou                                  | rse is open everyday. No rese                       | ervation for the Mini-putt. |           | ^     |
| -         |                                          | <b>O</b> Visitors                                   | 🔒 Membe                     | rs        |       |
|           | 🛗 Thursday                               | June 16, 2022                                       |                             | Edit      |       |
| A WE      | 🕹 18 holes (                             | (Golf Dorval)                                       |                             | Edit      |       |
| 1         | 🗳 4 players                              | ••••                                                |                             | Edit      |       |
|           | C Tee time                               |                                                     |                             |           |       |
| 1         | <ul> <li>Tournoi<br/>retards,</li> </ul> | i aujourd'hui / Tournament<br>, S.V.P <u>(More)</u> | today. Dans le but d'évit   | er des    |       |
| and all a |                                          | What time would                                     | you like to play?           |           |       |
|           | 6:00 AM                                  |                                                     |                             |           |       |
|           | 6:32 AM                                  | 4                                                   | Not available               | $\frown$  |       |
| 3         | 12:00 PM                                 |                                                     |                             |           | 100 M |
| N.        | 12:00 PM                                 |                                                     |                             | \$47.84 > | -<br> |

#### **Connect to your account**

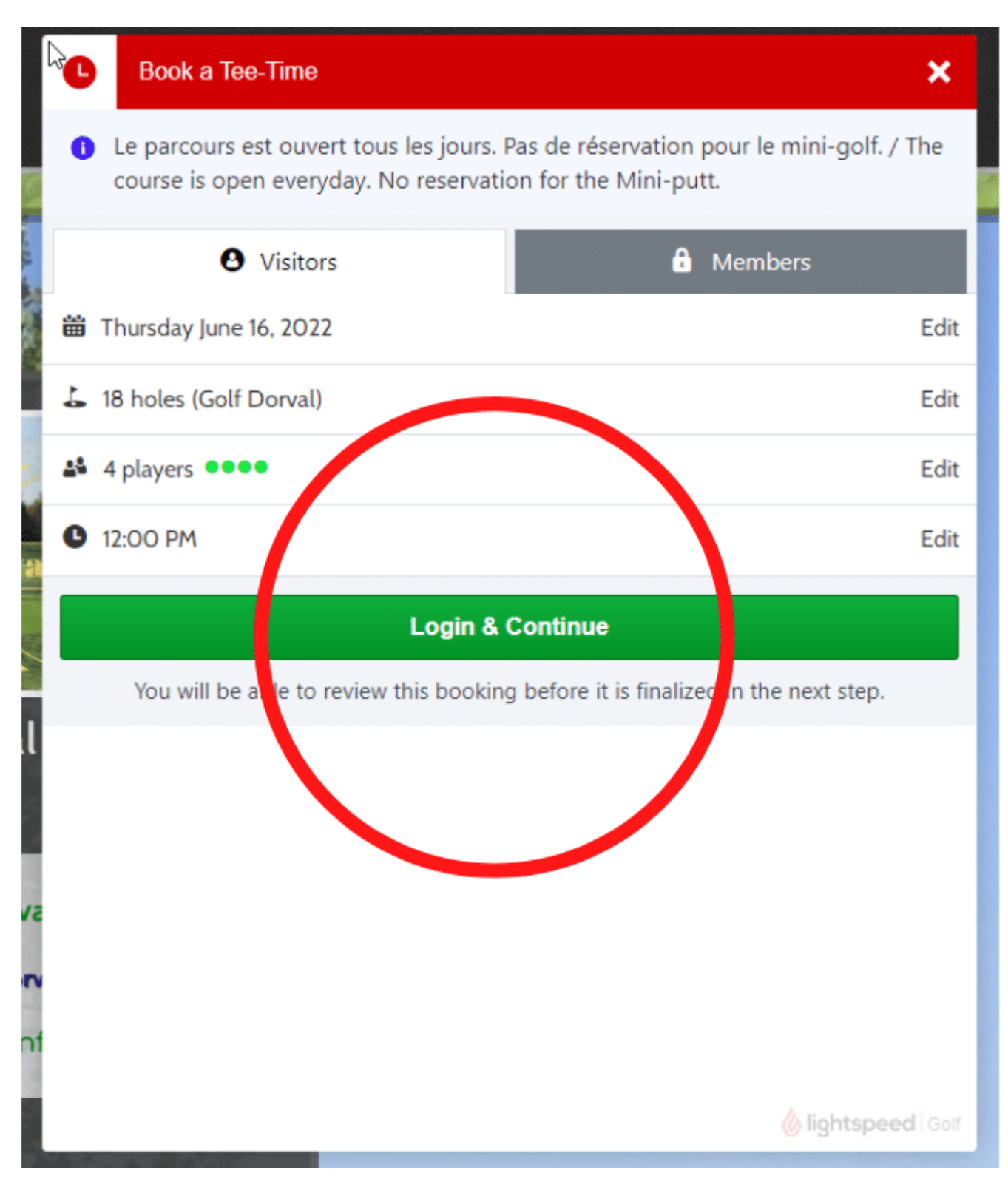

## Login with your email and password

| Book a Tee-Time                                   |                                                   | ×               |
|---------------------------------------------------|---------------------------------------------------|-----------------|
| Log in t                                          | to continue                                       | ×               |
| Don't have an account? Create y                   | our account, it takes less than a n               | ninute.         |
| Password Pass                                     | word                                              | *               |
|                                                   | Log in                                            |                 |
| Forgot password?                                  | Sign up                                           |                 |
| <ul> <li>Member of a<br/>Read the inst</li> </ul> | a club using Chronogolf?<br>tructions for Members | _               |
| This site is protected by reCAPTCHA and           | d the Google Privacy Policy and Terms<br>apply.   | of Service      |
|                                                   |                                                   |                 |
|                                                   |                                                   |                 |
|                                                   | 6                                                 | lightspeed Golf |

# Confirm your reservation (you have 6 minutes to do it)

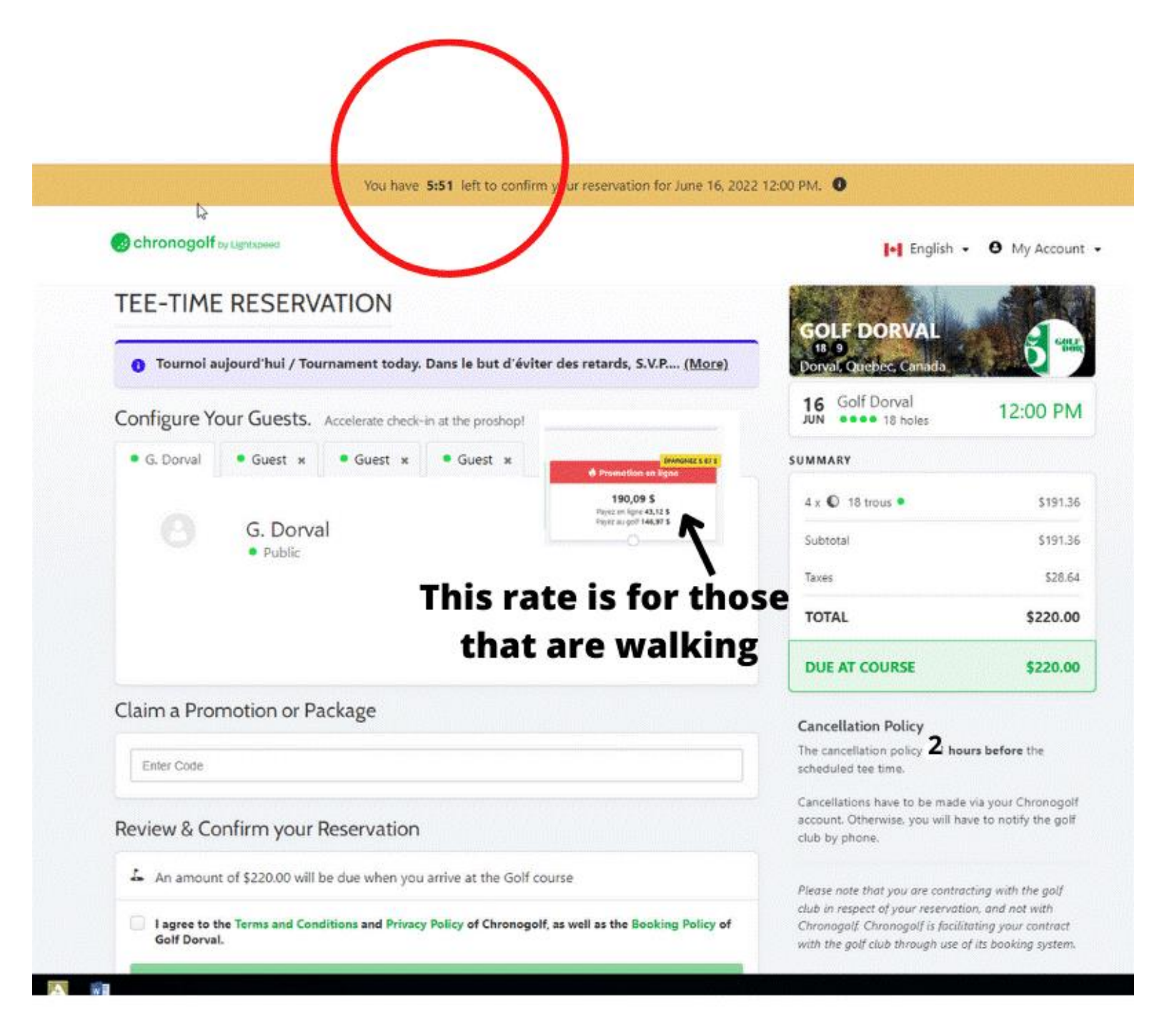

#### Do not forget to click the box (agree the terms,) and after the green button will become darker and you will be able to click on it.

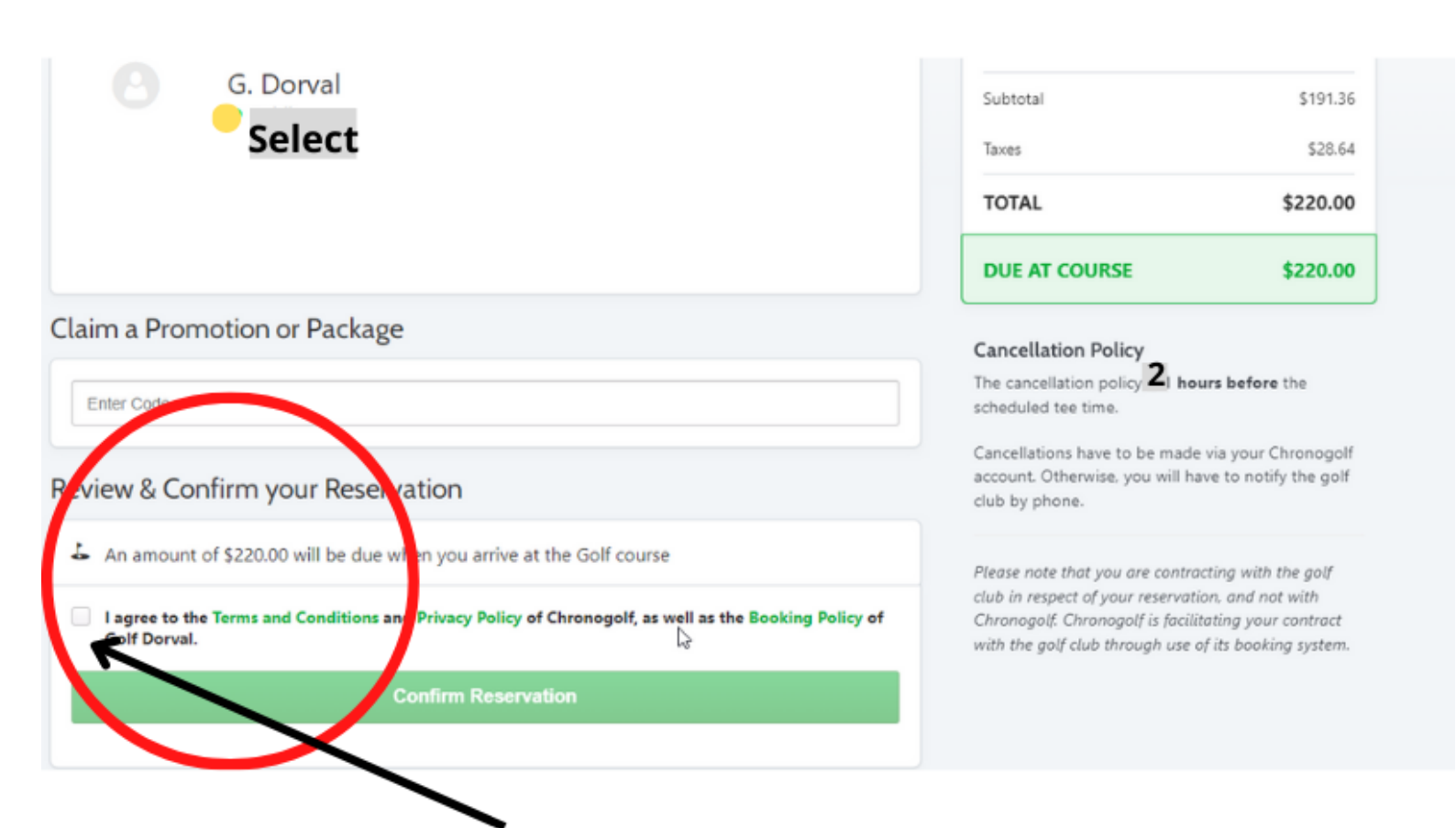

# Do not forget to click to confirm

## A confirmation number will be send by email.

😸 chronogolf by Lightspeed 🔥 Deals 👗 Golf Courses **Golf Managers** My Account • YOUR DASHBOARD C K Back to my bookings Bookings essfully created. Your reservation Memberships Booking 1782-9Q65 龠 House Accounts 12:00 PM Golf Dorval 1782-9Q65 booked by G. Dorval Golf Dory  $\odot$ 16 Thursda Jun 202 Scoring Factor Ø Configure Your Guests. Accelerate check-in at the proshop and notify your friends by email! Registrations G. Dorval x Guest × Guest × Guest × å View Receipt Packages G. Dorval Public Edit ø Settings Cancel A confirmation email will be send

## Your reservation is complete!!!